## 第31回教育セミナー申込方法について

① マイページ (<u>https://jscp.urupla.jp/</u>) にログインしてください。

## ② 「お支払い」を押下してください。

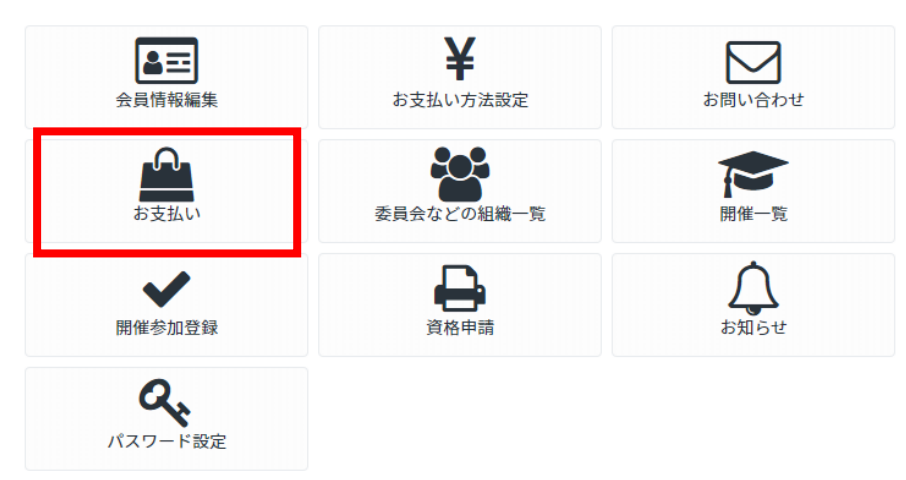

③ 第 31 回教育セミナー参加費に 🗹 して実行を押下すると、申込みが完了となります。

|                                                                                                    | 0 <b>ログアウト</b>                                                                            |
|----------------------------------------------------------------------------------------------------|-------------------------------------------------------------------------------------------|
| -                                                                                                    | TOP > <b>お支払</b>                                                                          |
| 支払いをする前に、金額の確認をお願いします。                                                                                                    | 。                                                                                         |
| にわ文仏い方法で載行版込またはクレンットカ                                                                                                    | 一下かり进択してくたさい。                                                                             |
| レジットカードではVisa/AMEX/Master/JCB/D                                                                                                    | Diners <mark>がご利用いただけます。</mark>                                                           |
| <mark>アレジットカードでは</mark> Visa/AMEX/Master/JCB/U<br>限行振込をご選択の場合、表示される内容をもと                                                                                                    | Dinersがご利用いただけます。<br>にお振込みをお願いします。                                                        |
| <mark>ッレジットカードでは</mark> Visa/AMEX/Master/JCB/I<br>統一版込をご選択の場合、表示される内容をもと                                                                                                    | Dinersがご利用いただけます。<br>にお振込みをお願いします。                                                        |
| <mark>ッレジットカードでは</mark> Visa/AMEX/Master/JCB/E<br>行振込をご選択の場合、表示される内容をもと<br>品お支払い                                                                                                    | Dinersがご利用いただけます。<br>にお振込みをお願いします。                                                        |
| <mark>アレジットカードでは</mark> Visa/AMEX/Master/JCB/E<br>新行振込をご選択の場合、表示される内容をもと<br>語品お支払い<br><b>請求項目</b>                                                                                                    | Dinersがご利用いただけます。<br>にお振込みをお願いします。<br>金額                                                  |
| <ul> <li> <b>レジットカードでは</b>Visa/AMEX/Master/JCB/I<br/><del>(行振込をご選択の場合、表示される内容をもと</del><br/><b>請求項目</b><br/>会費(正会員)<br/>選択済。         </li> </ul>                                                                                                    | Dinersがご利用いただけます。<br>にお振込みをお願いします。<br><b>金額</b><br>10,000円 (10,000円:非課税)                  |
| <ul> <li>         ・レジットカードではVisa/AMEX/Master/JCB/I<br/>・行振込をご選択の場合、表示される内容をもと         ・</li> <li>         ・</li> <li>         ・</li>         &lt;</ul> | Dinersがご利用いただけます。<br>にお振込みをお願いします。<br>金額<br>10,000円 (10,000円:非課税)<br>10,909円 (税込 12,000円) |